1.)Öffnen Sie das Mailprogramm
2.)Klicken Sie links oben auf "Mail" und danach auf "Accounts …"

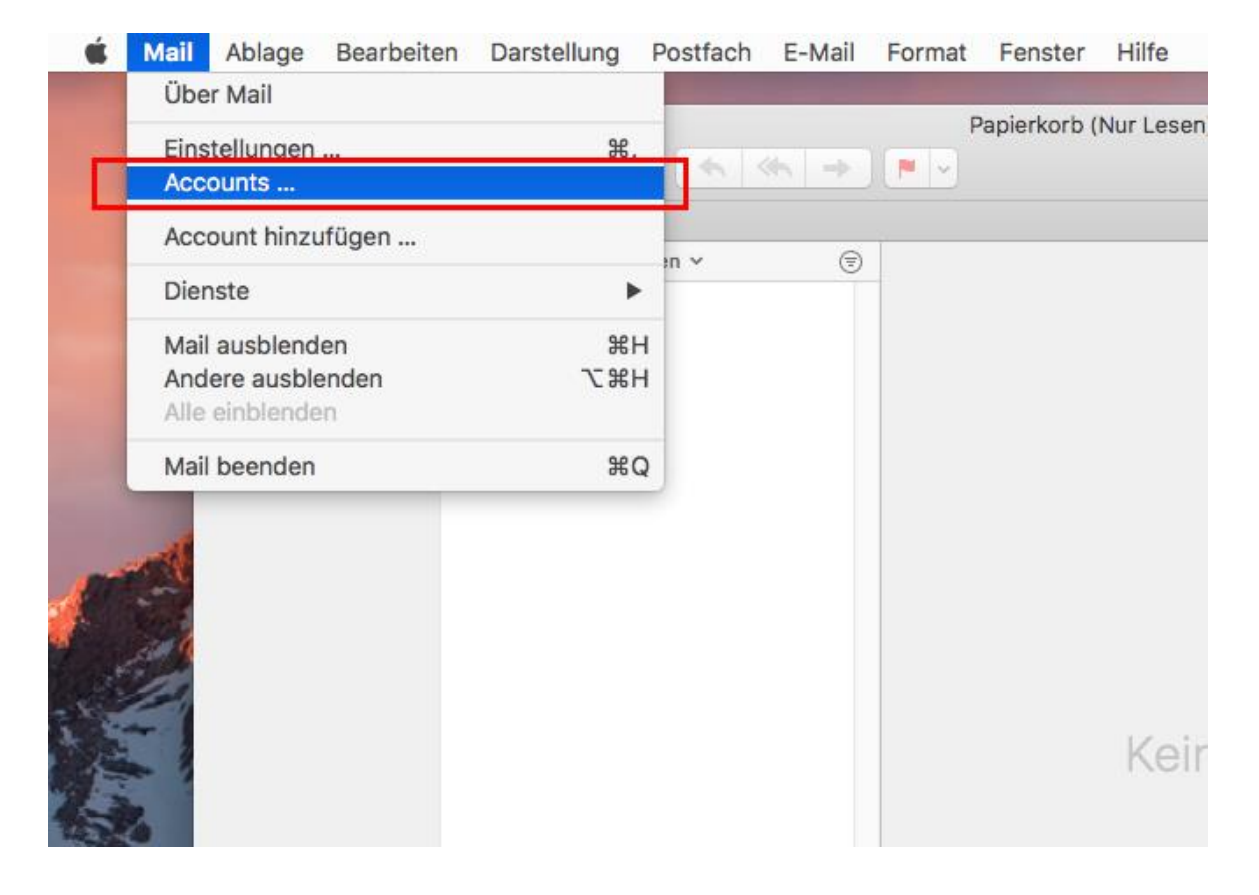

3.)Klicken Sie auf "Anderen Account hinzufügen …"

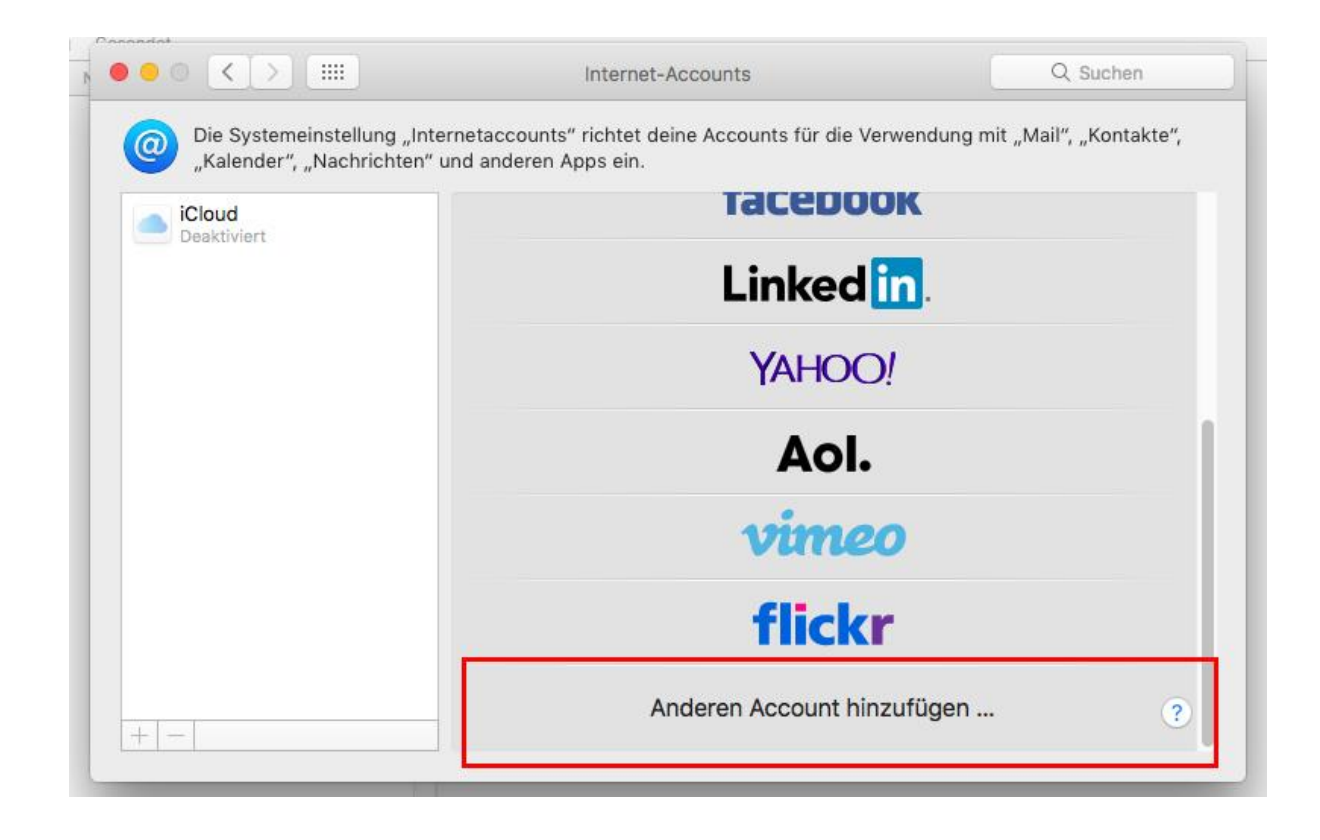

4.)Klicken Sie auf "Mail-Account"

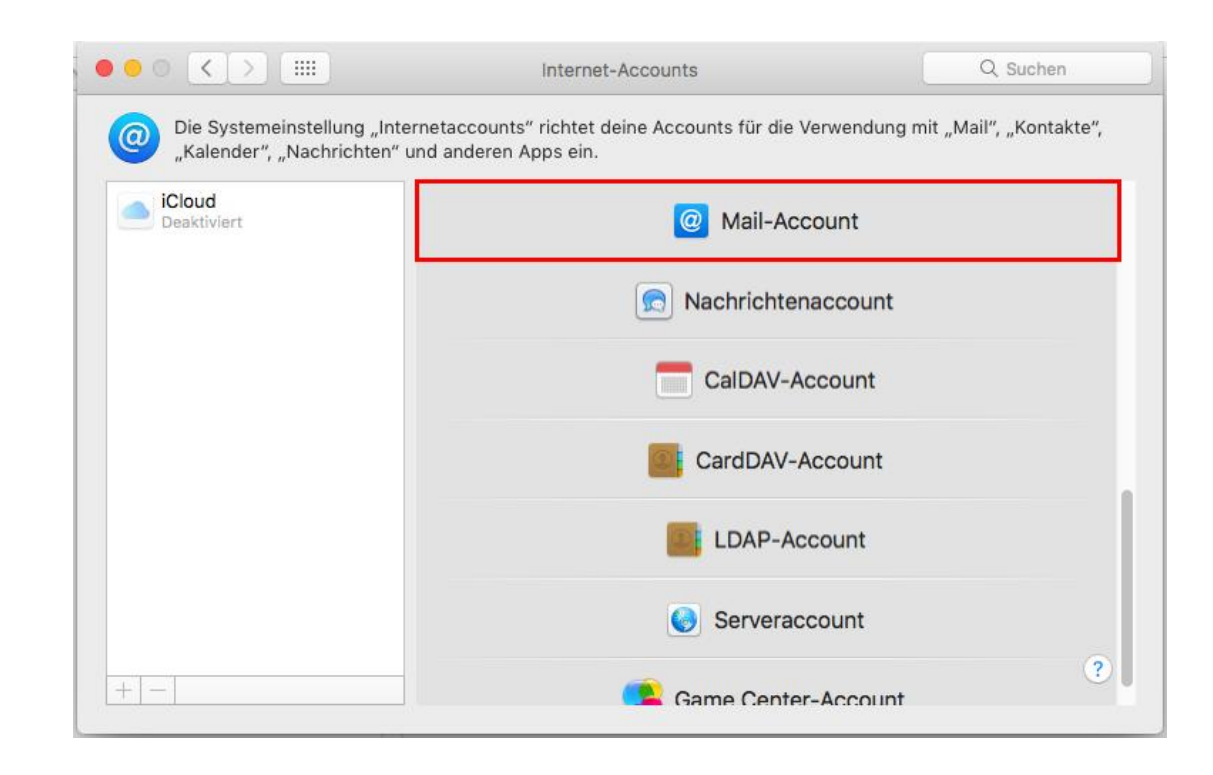

- 5.)Geben Sie Ihren
  - Namen
  - E-Mail Adresse
  - Passwort

in die entsprechenden Felder ein.

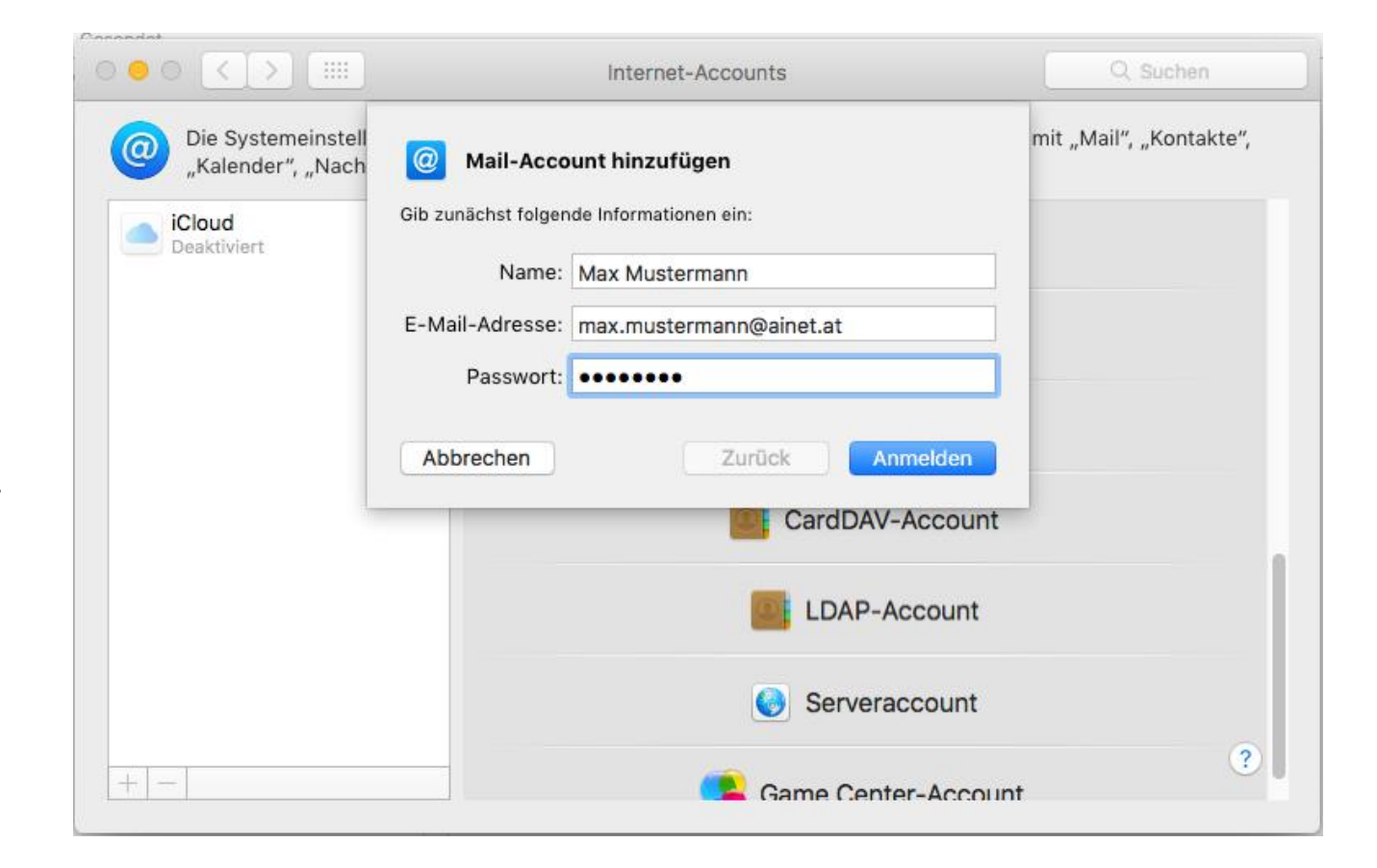

#### 6.)Geben Sie Ihre

- E-Mail Adresse
- Benutzername
- Passwort

in die entsprechenden Felder ein.

7.)Geben Wählen Sie den Accounttyp "IMAP oder POP"

|                       | Internet-Accounts                |                                                     | Q, Suchen          |
|-----------------------|----------------------------------|-----------------------------------------------------|--------------------|
| Die Systeme           |                                  |                                                     | lail", "Kontakte", |
| "Kalender",           | E-Mail-Adresse:                  | max.mustermann@ainet.at                             |                    |
| iCloud<br>Deaktiviert | Benutzername:                    | max.mustermann@ainet.at                             |                    |
|                       | Passwort:                        | •••••                                               |                    |
|                       | Accounttyp:                      | IMAP ᅌ                                              |                    |
|                       | Server für eintreffende E-Mails: | mail.ainet.at                                       |                    |
|                       | Server für ausgehende E-Mails:   | smtp.ainet.at                                       |                    |
|                       |                                  | Accountname/Passwort konnte nicht überprüft werden. |                    |
|                       | Abbrechen                        | Zurück Anmelden                                     |                    |
|                       |                                  |                                                     |                    |
|                       |                                  | Serveraccount                                       |                    |
| + -                   |                                  | Game Center-Account                                 | ?                  |

8.) Klicken Sie auf "Fertig"

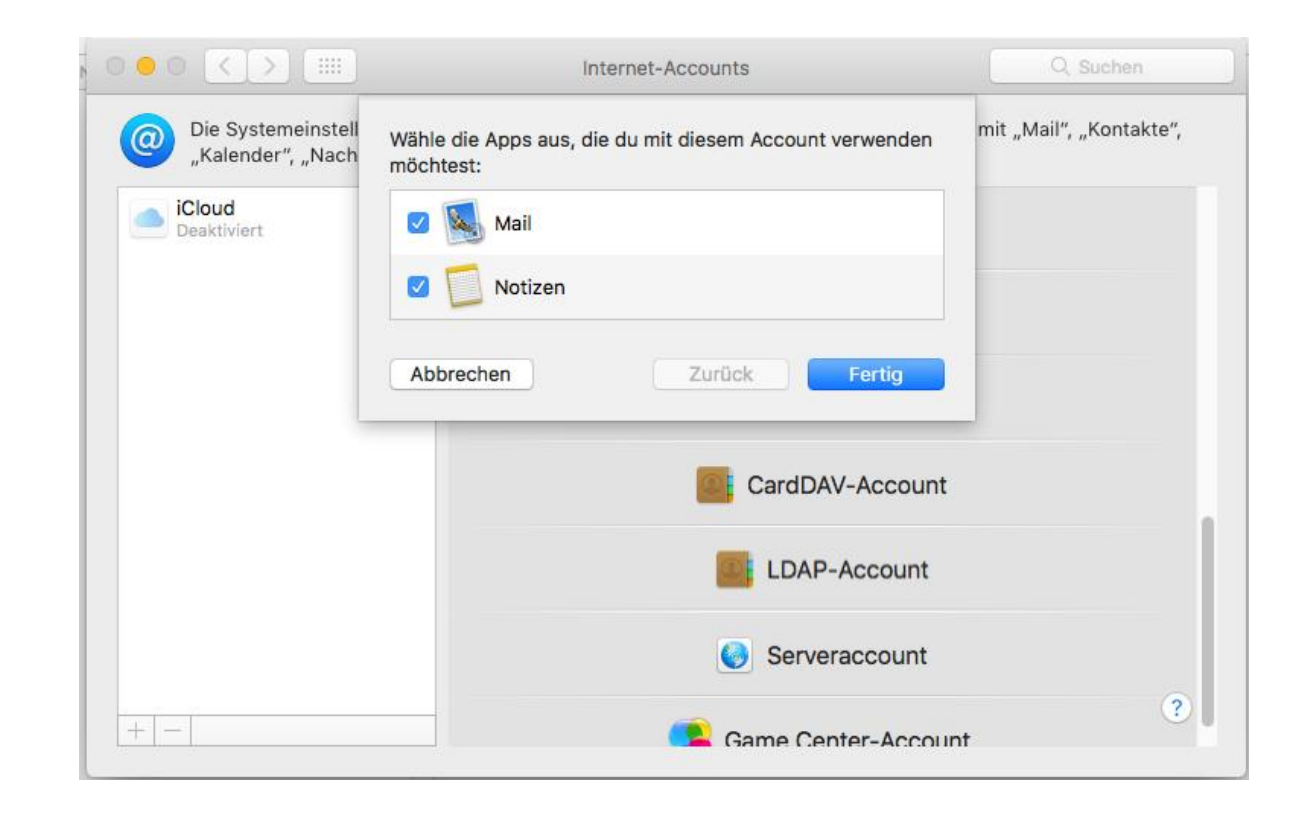

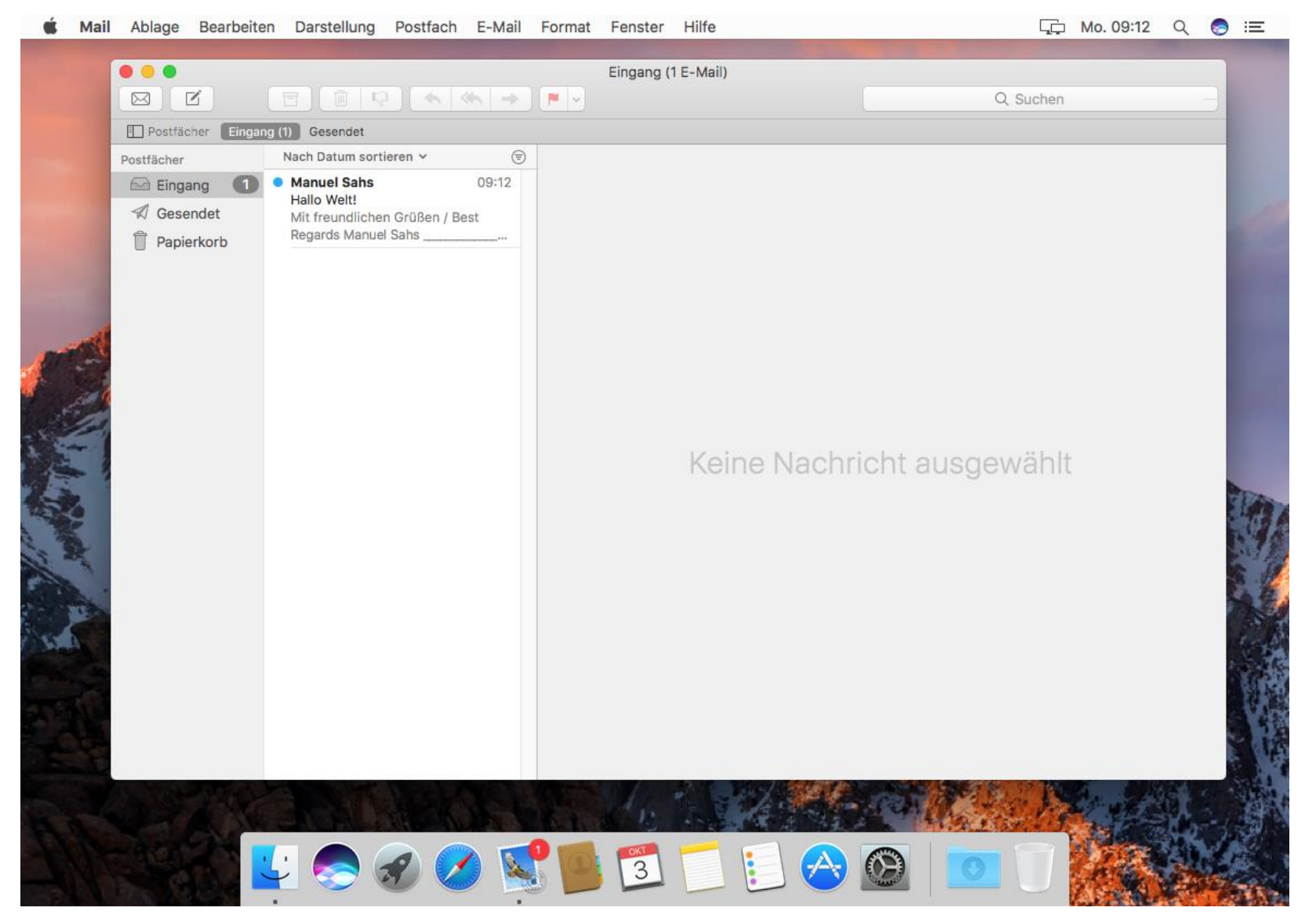